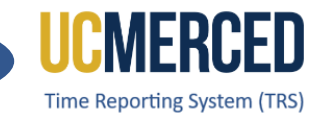

# Time Reporting System

There are 11 TRS Timesheet status and various clickable icons that Employees, Supervisors, and Department Time Administrators may see while navigating TRS. The following guide will help you familiarize yourself with the status and icons in TRS.

### **TRS Timesheet Status**

| Status                    | Description                                                                                                    |
|---------------------------|----------------------------------------------------------------------------------------------------|
| NOT STARTED               | Employee did not open the timesheet to begin reporting hours.                                                                                                    |
| SAVED                     | Employee has reported work hours and/or leave hours and saved the timesheet, but not Submitted to Supervisor.                                                                                                    |
| SUBMITTED_TO_SUPERVISOR   | Employee Submits a timesheet to Supervisor.<br>OR DTA Returns a timesheet to Supervisor.                                                                                                    |
| RECALLED_BY_EMPLOYEE      | Employee recalls a submitted timesheet pending approval from the Supervisor. A recall action can only happen on a timesheet in SUBMITTED_TO_SUPERVISOR status.                                                          |
| RETUREND_BY_SUPERVISOR    | Supervisor returns a timesheet to Employee for corrections/edits.                                                                                                    |
| SUBMITTED_TO_DTA          | Supervisor submits a timesheet to DTA.                                                                                                    |
| SUBMITTED_TO_UCPATH       | DTA submits a timesheet to UCPath for processing of reported hours.                                                                                                    |
| BATCH_LOCKED              | System locks a timesheet while the UCPath I-181 interfacefile is being generated.                                                                                                    |
| COMPLETED                 | System updates a timesheet to this status when the UCPath I-181 file for this timesheet gets generated.                                                                                                    |
| COMPLTED_PENDING_SUP_ACKL | System updates an auto-approved timesheet to this status<br>when an UCPath I-181 file for this timesheet gets<br>generated. Supervisor must click on the Acknowledge<br>button to move timesheet to a completed status. |
| COMPLTED_PENDING_DTA_ACKL | System updates an auto-submitted timesheet to this<br>status when UCPath I-181 file for this timesheet gets<br>generated. DTA must click on the Acknowledge button to<br>move timesheet to a completed status.          |

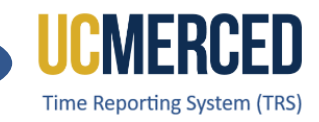

# **TRS Icons/Buttons**

| lcon              | Description  | Name                  | Function                                 |
|-------------------|--------------|-----------------------|------------------------------------------|
| $\land$           | House        | Home button           | Clickable icon.                          |
|                   |              |                       | Allows user to return to landing page.   |
|                   | Square       | Logout button         | Clickable icon.                          |
|                   | w/Arrow      |                       | Allows user to logout of system.         |
|                   | pointing to  |                       |                                          |
|                   | the right    |                       |                                          |
|                   | Yellow       | Enter Time for        | None-Clickable icon.                     |
| +                 | calendar     | <b>Current Pay</b>    | Allows user to identify the current pay  |
|                   | w/plus sign  | Period section        | period timesheet.                        |
| <u> </u>          | Blue         | <b>View Timesheet</b> | Clickable icon.                          |
|                   | Calendar     |                       | Allows user to open the calendar view    |
|                   |              |                       | timesheet.                               |
| (D)               | Blue         | View Workflow         | Clickable icon.                          |
| ~                 | Clipboard    |                       | Allows user to open the workflow of the  |
|                   | w/checkmark  |                       | timesheet progress and processing        |
|                   |              |                       | time.                                    |
| $\frown$          | Blue Circle  | Recall                | Clickable icon.                          |
| (←)               | w/arrow      | <b>Timesheet from</b> | Allows user to recall timesheet from     |
| <u> </u>          | pointing to  | Supervisor            | supervisor. Timesheet status will change |
|                   | the left     |                       | from Submitted to Supervisor to          |
|                   |              |                       | Recalled by Employee.                    |
|                   | Blue Circle  | Acknowledge           | Clickable icon.                          |
| (~)               | w/checkmark  | timesheet             | Allows user to acknowledge               |
| $\smile$          |              |                       | edit/changes to a timesheet made by the  |
|                   |              |                       | supervisor.                              |
| Ē                 | Blue Circle  | Add Hours             | Clickable icon.                          |
| $\mathbf{\Theta}$ | w/Plus Sign  |                       | Allows user to add hour type to          |
|                   |              |                       | timesheet.                               |
|                   | Blue Box w/X | <b>Delete Hours</b>   | Clickable icon.                          |
| $\times$          | mark         |                       | Allows user to delete hours from         |
|                   |              |                       | timesheet.                               |
| C Source          | Blue Box     | Save button           | Clickable icon.                          |
| Save              | w/calendar   |                       | Allows user to Save hours entered on a   |
|                   |              |                       | timesheet.                               |
|                   | Blue Box     | Print/Download        | Clickable icon.                          |
|                   | w/printer    | button                | Allows user to Print timesheet or        |
|                   |              |                       | download to save as a PDF.               |

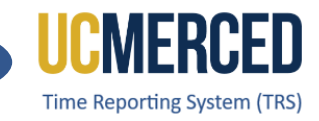

| lcon                          | Description      | Name           | Function                                |  |  |  |
|-------------------------------|------------------|----------------|-----------------------------------------|--|--|--|
| ① Submit to Supervisor        | Yellow Box       | Submit to      | Clickable icon.                         |  |  |  |
|                               | w/circle and     | Supervisor     | Allows user to submit timesheet to      |  |  |  |
|                               | arrow pointing   | button         | supervisor for review and approval.     |  |  |  |
|                               | up.              |                |                                         |  |  |  |
|                               | Yellow Box       | Create         | Clickable icon.                         |  |  |  |
| (+) Create Timesheet          | w/circle and     | Timesheet      | Allows user to create a timesheet.      |  |  |  |
|                               | plus sign        | button         |                                         |  |  |  |
| $\wedge$                      | Blue Triangle    | Attention      | None-Clickable icon.                    |  |  |  |
| <u>~``</u>                    | w/exclamation    |                | Allows user to identify valuable        |  |  |  |
|                               | point            |                | information/notice.                     |  |  |  |
|                               | Blue Circle      | Approval Due   | None-Clickable icon.                    |  |  |  |
| (i)                           | w/letter i Date  |                | Allows Supervisors to identify the      |  |  |  |
|                               |                  |                | timesheet approval due date.            |  |  |  |
| $\sim$                        | Blue Circle      | Approve        | Clickable icon.                         |  |  |  |
| (✓)                           | w/checkmark      |                | Allows Supervisors to approve           |  |  |  |
| $\bigcirc$                    |                  |                | timesheet after reviewing. Timesheet    |  |  |  |
|                               |                  |                | status will change from Submitted to    |  |  |  |
|                               |                  |                | Supervisor to Submitted to DTA.         |  |  |  |
| Annrove Timesheet             | Yellow Box       | Approve        | Clickable icon.                         |  |  |  |
|                               | with calendar    | Timesheet      | Allows Supervisor to approve            |  |  |  |
|                               | and              | button         | timesheet after reviewing directly from |  |  |  |
|                               | checkmark        |                | the timesheet calendar view.            |  |  |  |
| $\bigcirc$                    | Blue Circle      | Return         | Clickable icon.                         |  |  |  |
| (←)                           | w/arrow          |                | Allows Supervisors to return a          |  |  |  |
| $\smile$                      | pointing left    |                | timesheet to employee for               |  |  |  |
|                               |                  |                | corrections/edits. Timesheet status     |  |  |  |
|                               |                  |                | will change from Submitted to           |  |  |  |
|                               |                  | -              | Supervisor to Returned by Supervisor.   |  |  |  |
| 🕞 Return Timesheet            | Blue Box with    | Return button  | Clickable icon.                         |  |  |  |
|                               | circle and       |                | Allows Supervisors to return a          |  |  |  |
|                               | arrow pointing   |                | timesheet to employee for               |  |  |  |
|                               | left             |                | corrections/edits directly from the     |  |  |  |
|                               | <b>D 1 1 1 1</b> |                | timesheet calendar view.                |  |  |  |
| C Edit Timesheet for Employee | Blue box with    | Edit Timesheet | Clickable icon.                         |  |  |  |
|                               | square           | tor Employee   | Allows Supervisors to make              |  |  |  |
|                               | w/pencil         |                | eaits/corrections to timesheet if the   |  |  |  |
|                               |                  |                | employee is now available. Employee     |  |  |  |
|                               |                  | N4 1           | must acknowledge the edits.             |  |  |  |
|                               | Blue Square      |                | Clickable Icon.                         |  |  |  |
|                               | w/pencil         | Corrections    | Allows Supervisors to make              |  |  |  |
|                               |                  |                | corrections/edits to an employee's      |  |  |  |
|                               |                  |                | timesheet that was auto approved.       |  |  |  |

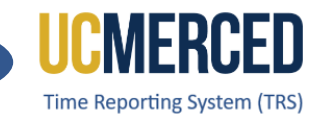

| Icon | Description Name                                |                                       | Function                                                                                                    |  |  |
|------|-------------------------------------------------|---------------------------------------|----------------------------------------------------------------------------------------------------|--|--|
|      | Flag                                            | Supervisor<br>Flags                   | None-Clickable icon.<br>Allows Supervisor and Department Time<br>Administrators to identify timesheets<br>that need additional review. For<br>example, "Vacation Usage Exceeds<br>Balance" flag.                                              |  |  |
| i    | Red Circle<br>w/letter i                        | Past Pending<br>Timesheets            | None-Clickable icon.<br>Allows Supervisors to identify the<br>section of past timesheets pending their<br>approval.                                                                                                    |  |  |
|      | Red Triangle<br>w/exclamation<br>point          | Overdue<br>Timesheet                  | None-Clickable icon.<br>Allows employees to identify timesheets<br>that are overdue.                                                                                                    |  |  |
|      | Blue<br>Calculator                              | Weekly Hours<br>Estimator             | Clickable icon.<br>Allows DTAs to view and manage<br>employee's work hours across multiple<br>jobs, ensuring accurate overtime<br>calculations and approvals.                                                                                 |  |  |
|      | Blue Sheet                                      | View Pay<br>Update<br>Records         | Clickable icon.<br>Allows DTA to view and manage pay<br>update records, ensuring that all<br>necessary updates are made to the<br>payroll system, including updating<br>transaction origin flags and generating<br>appropriate notifications. |  |  |
|      | Blue Box<br>w/pencil                            | DTA<br>Adjustment<br>Feature          | Clickable icon.<br>Allows DTAs to adjust/correct hours in a<br>timesheet. Visible, but not used by UCM<br>DTAs. Best practice is for the employee<br>or supervisor to make any necessary<br>timesheet corrections.                            |  |  |
|      | Blue Circle<br>w/arrow<br>pointing top<br>right | Submit<br>Timesheet                   | Clickable icon.<br>Allows DTAs to submit timesheet hours<br>to UCPath for payment processing<br>and/or decrement leave hours from<br>balance.                                                                                                 |  |  |
| E    | Blue Square<br>w/arrow<br>pointing left         | Revert<br>Timesheet for<br>Adjustment | Clickable icon.<br>Allows DTAs to revert a timesheet from<br>the Submitted to PS (UCPath<br>PeopleSoft) status to Submitted to DTA<br>status.                                                                                                 |  |  |

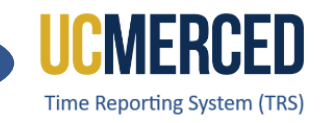

| lcon                         | Description  | Name                 | Function                        |
|------------------------------|--------------|----------------------|---------------------------------|
| 0                            | Blue Open    | Release              | Clickable icon.                 |
|                              | Lock         | Completed            | Allows DTAs to Release (return) |
|                              |              | <b>Timesheet for</b> | a timesheet in a Completed      |
|                              |              | Adjustment           | status to the Supervisor for    |
|                              |              |                      | adjustments/edits.              |
|                              | Blue Box     | Assign               | Clickable icon.                 |
| Č                            | w/person and | Supervisor           | Allows DTAs to assign the       |
|                              | plus sign    |                      | required Primary Supervisor,    |
|                              |              |                      | Backup Supervisor, and if       |
|                              |              |                      | needed an Optional Supervisor   |
|                              |              |                      | to an employee's TRS profile.   |
|                              | Blue Circle  | Remove               | Clickable icon.                 |
| (X)                          | w/X          | Supervisor           | Allows DTAs to remove an        |
| $\smile$                     |              |                      | assigned supervisor and replace |
|                              |              |                      | with a new assigned supervisor. |
|                              | Blue Box     | More                 | Clickable icon.                 |
| i                            | w/letter I   | Information          | Allows DIAs to see more         |
|                              |              |                      | Information on an employee      |
|                              |              |                      | assignment such as Job FTE and  |
|                              | Plue Pey     | Timochoot            | Job Pay Kale.                   |
|                              |              | Identifier           | Allows DTAs to add a timesheet  |
|                              | w/perion     | luentinei            | identifier/nickname (under      |
| _                            |              |                      | Manage Employee)                |
|                              | Yellow Box   | Save Changes         | Clickable icon                  |
| Save Changes                 | w/circle and | button               | Allows DTAs to save supervisor  |
|                              | checkmark    |                      | changes or timesheet identifier |
|                              |              |                      | changes.                        |
|                              | Blue Box     | View Past            | Clickable icon.                 |
| Q View Past Assignments      | w/magnifying | Assignments          | Allows DTAs to view an          |
|                              | glass        | button               | employee's past assignments     |
|                              |              |                      | (assignments that have ended).  |
|                              | Yellow Box   | Search               | Clickable icon.                 |
| Q Search Employee            | w/magnifying | Employee             | Allows DTAs to search for a     |
|                              | glass        | button               | specific employee.              |
|                              |              |                      |                                 |
|                              | Yellow Box   | Create New           | Clickable icon.                 |
| (+) Create New Work Schedule | w/circle and | Work                 | Allows DIAs to create a work    |
|                              | plus sign    | Schedule             | schedule for an employee.       |
|                              |              | ραττοπ               |                                 |

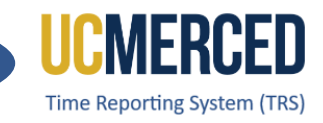

| lcon                 | Description    | Name                | Function                         |
|----------------------|----------------|---------------------|----------------------------------|
| Delete               | Red Box Delete |                     | Clickable icon.                  |
| Delete               | w/trashcan     | button              | Allows DTAs to delete a work     |
|                      |                |                     | schedule when appropriate.       |
|                      | Blue Box       | Modify              | Clickable icon.                  |
|                      | w/square and   | button              | Allows DTAs to modify/update a   |
|                      | pencil         |                     | work schedule.                   |
|                      | Blue Box       | Search              | Clickable icon.                  |
| ♣+ Search Supervisor | w/person and   | Supervisor          | Allows DTAs to search for a      |
|                      | plus sign      | button              | specific user and assigned as a  |
|                      |                |                     | supervisor for various           |
|                      |                |                     | employees.                       |
|                      | Blue Person    | Assign User         | Clickable icon.                  |
|                      | w/checkmark    |                     | Allows DTAs to select user from  |
|                      |                |                     | a search list to assign as       |
|                      |                |                     | supervisor for various           |
|                      |                |                     | employees.                       |
|                      | Yellow Box     | Replace             | Clickable icon.                  |
| S Replace Supervisor | w/an arrow     | Supervisor for      | Allows DTAs to mass replace a    |
|                      | pointing left  | Selected            | supervisor for various           |
|                      | and arrow      | Assignments         | employees at one time.           |
|                      | pointing right |                     |                                  |
|                      | Yellow Box/w   | Upload              | Clickable icon.                  |
| 🗇 Upload             | circle and     |                     | Allows DTAs to upload an excel   |
|                      | arrow pointing |                     | or csv template for a mass       |
|                      | ир             |                     | upload of supervisors.           |
|                      | Blue sheet     | Excel               | Clickable icon.                  |
|                      | with an X      | Template            | Allows DTAs to download the      |
|                      |                |                     | Excel template for completion to |
|                      |                |                     | make a mass upload of            |
|                      |                |                     | supervisors.                     |
|                      | Blue sheet     | <b>CSV</b> Template | Clickable icon.                  |
| ċsv.J                | with CSV       |                     | Allows DTAs to download the      |
|                      |                |                     | CSV template for completion to   |
|                      |                |                     | make a mass upload of            |
|                      |                |                     | supervisors.                     |
| Q Generate Report    | Yellow Box     | Generate            | Clickable icon.                  |
| Constate Report      | w/magnifying   | Report              | Allows DTAs to generate the      |
|                      | glass          |                     | available reports for review.    |

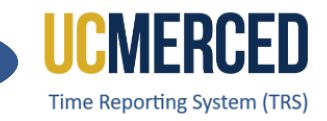

### **Resources**

#### TRS Timekeeping Job Aids

The following job aids/step by step guides are available on the Payroll Services website.

- <u>TRS Employee Monthly Timesheet Submission</u>
- <u>TRS Employee Biweekly Timesheet Submission</u>
- <u>TRS Supervisor Timesheet Review and Approval</u>
- TRS Supervisors Updating an Employee Timesheet

### **TRS Online Training**

A TRS Employee Training course and a TRS Supervisor Training course are available on demand online that can be completed at your own pace.

- Log in using your UC Merced NetID at <u>UC Learning Center</u>
- From the home page, go to the Search Bar and Search TRS

#### Time Reporting System (TRS) Information

For more information about TRS visit the Payroll Services website at <u>https://bfs.ucmerced.edu/payroll-services/time-reporting-system-trs</u>

#### **Transactional Deadline Calendar**

The timesheet submission deadlines for employees and supervisors are available on the Transactional Deadline Calendar found on the UC Merced Payroll Services website. <u>https://bfs.ucmerced.edu/our-services/payroll-services/deadlines-calendars</u>

|       |            |                  |     |                                                     |                                                   |                                    |                                                  |                |              | UCPath Cente                 |                                       |                                          |
|-------|------------|------------------|-----|-----------------------------------------------------|---------------------------------------------------|------------------------------------|--------------------------------------------------|----------------|--------------|------------------------------|---------------------------------------|------------------------------------------|
|       |            |                  |     | Local Time Rep                                      | orting System (TRS)                               |                                    |                                                  | UCPath Fr      | eeze Period  |                              |                                       |                                          |
| Cycle |            | Pay Period Dates |     |                                                     |                                                   |                                    |                                                  |                |              |                              | GL Post Confirm<br>(Completion of GL  | GL Post Confirm<br>(Completion of GL     |
| Pay   | Check Date | Begin            | End | Submit to TRS<br>Employee Deadline (By<br>11:59 pm) | Approval in TRS Supervisor<br>Deadline (By 10 am) | DTA Entry<br>Deadline<br>(By 1 pm) | Campus to Payroll<br>Services to Effect<br>Check | Begins at 5 PM | Ends at 6 AM | Pay Confirm (<br>to 4:00 PM) | Jp Process for Summary<br>Level Data) | Process for Detail<br>Labor Ledger Data) |